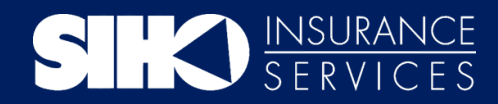

# MEMBER PORTAL GUIDE

| SIKO INSURANCE<br>SERVICES                                                                                                    |                                                                                                    |
|----------------------------------------------------------------------------------------------------|----------------------------------------------------------------------------------------------------|
|                                                                                                    |                                                                                                    |
| Total health takes tearnwork<br>From access to care coordinators to the ability to talk to a physician online, our plan<br>health benefits that fit your life, your needs, and your goals. Signup today or login it                                                                                                    | Ins have one thing in common, to keep you feeling your best. We provide simple and easy to understand                                                                                                    |
|                                                                                                    | I you to be ready a transition, evaluation to an ex-                                                                                                    |
| Learn about our plans                                                                                                    | Sign into your account                                                                                                    |
| Learn about our plans<br>Compare health plan options, get a quote and apply online.                                                                                                    | Sign into your account Username Password                                                                                                    |
| Learn about our plans<br>Compare health plan options, get a quote and apply online.                                                                                                    | Sign into your account Ueername Password Bign in Create account Tradit user serverse?                                                                                                    |
| Learn about our plans         Compare health plan options, get a quote and apply online.         Image: Specific plan options         Image: Specific plan options     < | Sign into your account Username Paseword Bign in Create account Fared voor usement? Manage your account                                                                                                    |
| Learn about our plans         Compare health plan options, get a quote and apply online.         Image: Specific plan         Image: Specific plan                                                                                                    | Sign into your account Utername Password Bign in Utername Utername |

If you have any questions, please contact our Member Services team, Monday-Friday 8 a.m. - 6 p.m. EST.

**Phone:** Local: (812) 378-7070

### Email:

MemberServices@siho.org

### Mail:

SIHO Insurance Services P.O. Box 1787 Columbus, IN 47202-1787

Toll-Free: (800) 443-2980

| Creating an Account         | 2  |
|-----------------------------|----|
| Logging In                  | 4  |
| Home                        | 5  |
| Granting Claim Access       | 5  |
| Request an ID Card          | 6  |
| View Claims                 | 7  |
| In-Network Provider Request | 7  |
| Coverage and Benefits       | 8  |
| Find a Provider             | 9  |
| Documents                   | 10 |
| Messages                    | 10 |
| Profile                     | 11 |
| Logout                      | 11 |

# CREATING AN ACCOUNT

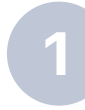

To create a login for the SIHO Member Portal, an active member will need to

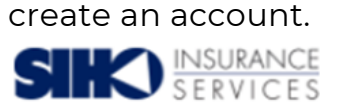

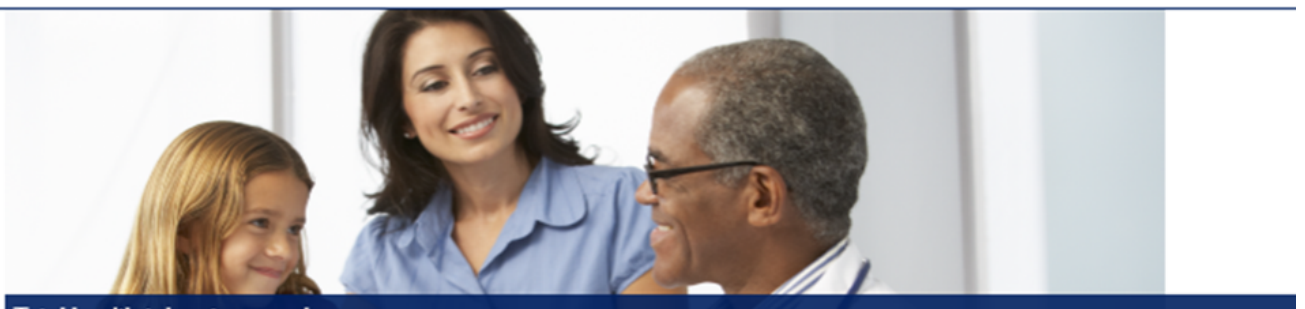

#### Total health takes teamwork

From access to care coordinators to the ability to talk to a physician online, our plans have one thing in common, to keep you feeling your best. We provide simple and easy to understand health benefits that fit your life, your needs, and your goals. Signup today or login if you're already a member. Welcome to SIHO.

#### Learn about our plans

Compare health plan options, get a quote and apply online.

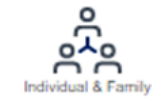

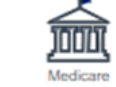

Employer Sponso

#### Contact us

Local: (812) 378-7070

Toll-Free: (800) 443-2980 TTY: Dial Relay Indiana at 711 or (800) 743-3333, give the operator either number listed above and you will be connected to a Member Service Representative for a conference call.

#### Sign into your account

| Password |       |      |                |
|----------|-------|------|----------------|
|          |       |      |                |
|          |       |      |                |
| 210      | on In | - 11 | Create account |

#### Manage your account

You'll get access to your benefits, claims, important documents and more.

- View your plan benefits and summaries
- Find a network healthcare provider

memberservices@siho.org

# A license agreement screen will display, and the member will need to click the *Accept* box, then *Next*.

|               | INSURANCE |
|---------------|-----------|
| $\Sigma \Box$ | SERVICES  |

#### License Agreement

Please read the License Agreement. Click "Next" to continue or "Cancel" to go back to the login page.

| License Agreement                                                                                                    |
|----------------------------------------------------------------------------------------------------|
|                                                                                                    |
| License Grant. This is a legal Agreement between you and the producers of this website. The terms of this Agreement govern your use of and access to this website. By using this website, you are agreeing to be bound by this Agreement. In consideration of your agreement to these terms and for other valuable consideration, you are granted a nonexclusive, non-<br>transferable, limited, terminable license to access and use the website under the laws of the United States. The producer of this website, Healthx Inc., reserves all rights not expressly granted in this Agreement.                                                                                                    |
| Restrictions. This website is protected by United States copyright law, international treaty provisions, and trade secret, trade dress and other intellectual property laws. Unauthorized copying of or access to this website is expressly forbidden. You may not copy, disclose, loan, rent, sell, lease, give away, give your password to or otherwise allow access to this website by any other person, except that you may allow your spouse or immediate family to use the website for the purpose of processing your own data. You agree to only use this website to process your own data. You agree not to misuse, abuse, or overuse beyond reasonable amounts, this website. You agree not to attempt to view, disclose, copy, reverse engineer, disassemble, decompile or otherwise examine the source program code behind this website. You may be held legally responsible for any copyright infingement or other unlawful act that is caused or incurred by your failure to abide by the terms of this Agreement. |
| Term and Termination. This license is effective until terminated by either you or the producers of this website. This license will automatically terminate without notice if you fail to comply with any provisions of this Agreement. The provisions of this Agreement which by their nature extend beyond the termination of this Agreement shall survive termination of this Agreement, including but not limited to the sections relating to Restrictions, Content of the Website, Links to Third Party Websites, Disclaimer of Warranties, Limitation of Liability, and Governing Law.                                                                                                    |
| Content of the Website. The insurance products, data, and other information referenced in the website are provided by parties other than the producer of the website. We make no representations regarding the products, data, or any information about the products. We are not liable for errors in data or transmission or for lost data. Any questions, complaints, or claims regarding the products or data must be directed to the appropriate provider or vendor.                                                                                                    |
| Links to Third Party Websites. The hypertext links in the website let you leave our website. The linked websites are not under our control, and therefore we are not responsible for the contents of any linked website. We are providing these links to you only as a convenience, and the inclusion of any link does not imply any endorsement by the producers of the site.                                                                                                    |
| Accept                                                                                                    |
| Canoel                                                                                                    |

### The member will complete the fields and click Next.

| mber ID       | _ |          |      |  |
|---------------|---|----------|------|--|
|               |   |          |      |  |
| et Name       |   |          |      |  |
| im            |   |          |      |  |
| et Name       | _ |          |      |  |
| nes           |   |          |      |  |
| te of Birth   |   |          |      |  |
| /11/1958      |   |          |      |  |
| at mm/dd/yyyy |   |          |      |  |
| Cancel        |   | Previous | Next |  |
|               |   |          |      |  |

Create Login Information Username: Must be at least 3 in length, beginning with a letter. Characters accepted are: alpha-numeric, . (dot), - (dash) ar **P388WOR**: Must be at least 8 characters in length; and can use alpha numeric and the following special characters: -\_\_JH\$ Enter a valid e-mail address Select 3 security questions (for password reset or forgot password service) Click on "Next" at the bottom of the page (dash) and @ s: -\_.!#\$%&\*@~^\?/ Username Don't have an email account? This site requires a valid email address. If you do not have an email address, you may create a FREE Email account with one of these popular providers: Emall Address Gmail
 Yahoo!
 Hotmail Confirm Email Address Password onfirm Password Security Question 1 Select Question ~ Security Question 2 - Select Question ~ Security Question 3 ~ - Select Question -Cancel Previous

The security screen will display, and member will need to follow instructions. The Two-Factor Authentication screen will display, and member will need to choose how to receive the notification (Text, Mobile, Email verification).

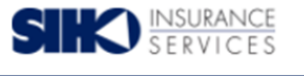

Please complete the following:

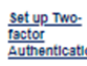

38: up invo-factor To keep your account secure, please enable one of the following security steps. This method, also referred to as two-factor authentication, will make it harder for someone to access your account with just a stolen password. We offer a few different ways to set this up and you can change this later from within your account settings. Set up email verification A code will be sent to your email account. Set up text message verification A code will be sent to your phone via text message.

Set up mobile app verification A code will be generated by a mobile app like Google Authenticator, LastPass, or Authy.

Enable additional security for your account

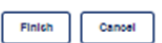

Enter the chosen method. A display box will appear.

Enter the required information and then click on Send Code.

Once you receive the security code, enter that number in the One-Time Security Code Field and click on *Enable* to finish.

The member is now logged into the Member Web Portal.

### **Two-Factor Authentication**

#### Set up text message verification

| a number. Enter |
|-----------------|
| Send oode       |
|                 |
|                 |
|                 |

A confirmation will display to confirm, and the member will click on *Finish*.

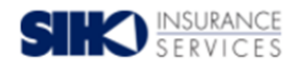

Please confirm the information below is correct and press "Finish" to complete your registration

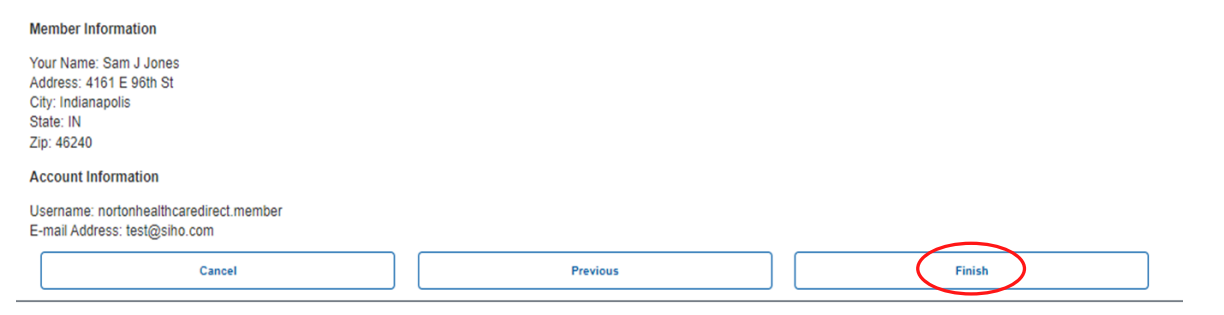

# LOGGING IN

The member will input their Username and Password and click Sign In.

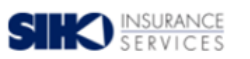

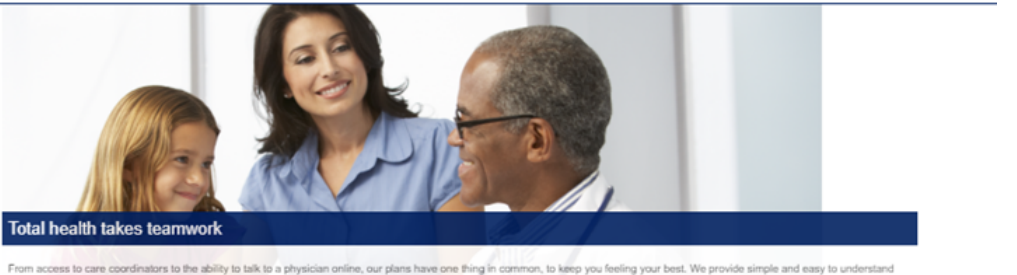

, to keep you feet are coordinators to the ability to talk to a physician online, our plans have one thing in o at fit your life, your needs, and your goals. Signup today or login if you're already a men

Learn about our plans

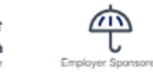

Sign into your account

| test.samjones.siho |                |
|--------------------|----------------|
| Password           |                |
|                    |                |
| Bign In            | Create account |

### HOME

This this the Home Screen the member will see first after logging-in.

From here, the member will be able to access their claims information, coverage & benefits, important documents, provider information and more.

| HOME          | COVER                  | AGE & BENEFITS                               | CLAIMS              | F  | IND A PROVIDER         | DOCUMENTS               |
|---------------|------------------------|----------------------------------------------|---------------------|----|------------------------|-------------------------|
|               |                        |                                              | 4                   |    |                        |                         |
| Welcome bac   | ck, Sam!               | Member ID<br>6666666600                      | Plan<br>Circle City |    | Primary<br>Billy Gei   | Care Provider<br>ser MD |
| Recent claims |                        |                                              |                     |    |                        |                         |
| CLAIM NUMBER  | DATE OF SERVICE        | PROVIDER                                     |                     |    | Claim Access Authoriz  | ation                   |
| 7453209510    | 11/29/2021             | Obi-wan Center                               |                     |    |                        |                         |
| 9796081248    | 10/29/2021             | Mc Arthur Center                             |                     | ⊥≚ | Request Your ID Card   |                         |
| 7735320711    | 9/23/2021              | Mc Arthur Center                             |                     | Ê  | See Your Latest Claim  | 8                       |
| 4204126316    |                        |                                              |                     |    | ooo roar Eurost Giunna | *                       |
|               | 8/20/2021              | DR. Vincent Quinney,                         | MD                  |    |                        |                         |
| 5328429811    | 8/20/2021<br>8/17/2021 | DR. Vincent Quinney,<br>DR. Vincent Quinney, | MD<br>MD            | v. | ls my provider in-netw | ork?                    |

## **GRANTING CLAIM ACCESS**

From the Home screen, a member can grant other members access to their own data by clicking on *Claim Access Authorization*.

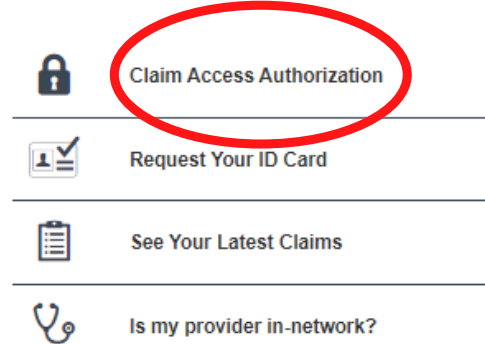

This screen displays all members on the plan and which access they would like to grant. Once a member selects the other members they wish to grant or deny access, the member will click *Submit*.

Due to HIPAA privacy rules, you or your family members are not able to view online claims information for your spouse or dependent over age 18 without their consent.

Grant/Deny Access: If you would like to authorize your family members access to your online claims information, you may do so by clicking on the Grant button below next to their name. You are also able to Deny access to your online claims information. Note: You are only able to grant/deny access to family members that have an online account.

also able to UPRY access to your online claims information. Note: You are only able to grant/deny access to family members that have an online account.

Request Access: If you would like to request access to one of your family members online claims information, you may click on Request Access, next to their name below, and send an email to your family member requesting they authorize your access. They will need to sign up for an online account to grant your access to their information.

#### Access to Your Account

Grant or deny members on your account access to your personal health information.

| Elizabeth Jones           | O Grant Access                   | O Deny Access |
|---------------------------|----------------------------------|---------------|
| Daniel Jones              | O Grant Access                   | O Deny Access |
| Allcla Jones (No Account) | <ul> <li>Grant Access</li> </ul> | O Deny Access |

#### Request Access

Your family member will receive an email asking them to login to the site and grant you access.

O Elizabeth Jones O Daniel Jones O Alicia Jones

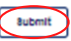

# REQUEST AN ID CARD

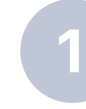

A member can request an ID Card by clicking on **Request your ID Card** on the Home screen.

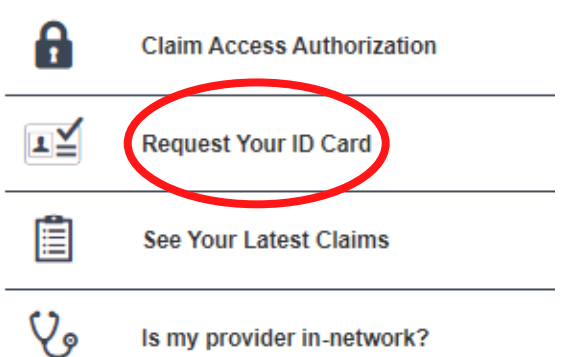

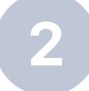

*Request an ID Card* populates these fields from the Member's Profile. The member will need to choose the quantity of cards to request, then click the *Submit* button.

### **Member ID Card Request**

To download a PDF version of your ID Card please visit the Coverage & Benefits page and select View My ID Card.

| Member First Name:*                    |
|----------------------------------------|
| Sam                                    |
| Member Last Name:*                     |
| Jones                                  |
| Member ID:*                            |
| 66666666600                            |
| Group Number:*                         |
| 300                                    |
| Number of cards requested:             |
| E-mail:*<br>Format: mailbox@domain.ext |
| test@siho.com                          |
| Back Submit                            |

Upon submitting the request, an acknowledgement pops up. The member will then need to press the *Close* button to return to the Home Screen.

### Tracking #12736749

| Sent by Admin Team on 1/11/2022.                                                                                                    |
|----------------------------------------------------------------------------------------------------|
| Member ID Card Reply                                                                                                    |
| Thank you. Your request has been<br>submitted.<br>Thank you. Your request has been submitted.                                                                                                 |
| Request Date:<br>1/11/2022                                                                                                    |
| Member First Name:<br>Sam                                                                                                    |
| Member Last Name:<br>Jones                                                                                                    |
| Member ID:<br>6666666600                                                                                                    |
| Group Number:<br>300                                                                                                    |
| Username:<br>parkview.member                                                                                                    |
| Number of cards requested:<br>1                                                                                                    |
| E-mail:<br>freed@sino.com<br>Thank you for submitting your ID Card request. The cards will be sent as soon as possible. If we have any issues with the request, we will contact you via email |

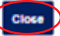

# VIEW CLAIMS

The member has the option to navigate to their claims by clicking the

See Your Latest Claims button.

This can also be found under the *Claims* tab on the top center of the Home Screen.

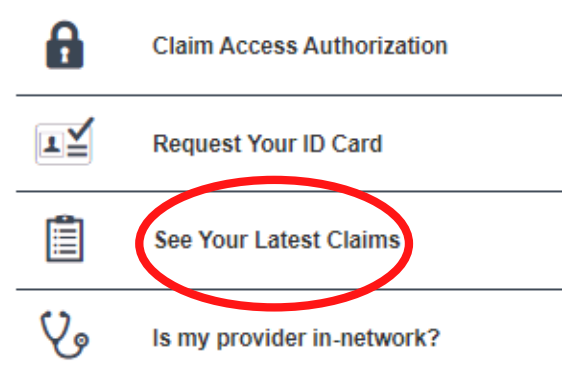

This tab displays all claims, along with a filter feature to assist with searching. Members can also view pharmacy claims by clicking on Rx Claims.

| Claims Rx Claims                |               |              |              |                         |  |  |  |
|---------------------------------|---------------|--------------|--------------|-------------------------|--|--|--|
| Claims                          |               |              |              |                         |  |  |  |
| Filter Claims Results           |               |              |              |                         |  |  |  |
| Showing 15 Claims for All Users |               |              |              |                         |  |  |  |
| Export Results (CSV)            |               |              |              |                         |  |  |  |
| CLAIM NUMBER                    | PATIENT NAME  | SERVICE DATE | TOTAL CHARGE | PROVIDER                |  |  |  |
| 7453209510                      | Jones, Sam    | 11/29/2021   | \$1,728.74   | Obi-wan Center          |  |  |  |
| <u>9796081248</u>               | Jones, Daniel | 10/29/2021   | \$18,366.72  | Mc Arthur Center        |  |  |  |
| <u>7735320711</u>               | Jones, Alicia | 9/23/2021    | \$4,859.59   | Mc Arthur Center        |  |  |  |
| <u>4204126316</u>               | Jones, Daniel | 8/20/2021    | \$1,339.94   | DR. Vincent Quinney, MD |  |  |  |
| <u>5328429811</u>               | Jones, Sam    | 8/17/2021    | \$9,954.96   | DR. Vincent Quinney, MD |  |  |  |
| 283745299                       | Jones, Sam    | 8/1/2021     | \$129.79     | Mc Arthur Center        |  |  |  |
| <u>9105336220</u>               | Jones, Alicia | 7/17/2021    | \$123.28     | Obi-wan Center          |  |  |  |
| 1874333495                      | Jones, Alicia | 7/13/2021    | \$5,496.05   | Williamsburg Center     |  |  |  |
| 8362735106                      | Jones, Sam    | 7/3/2021     | \$1,642.99   | Royal Visiting Nurses   |  |  |  |
| 9406218190                      | Jones, Alicia | 6/29/2021    | \$5,974.01   | Mc Arthur Center        |  |  |  |

# IN-NETWORK PROVIDER REQUEST

1

The member can access the Provider Directory by clicking on the *Is my provider in-network?* tab and completing the form.

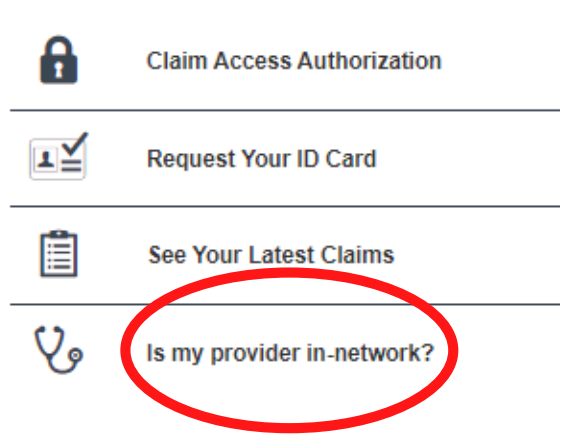

A message is then sent to Member Services making the inquiry and an acknowledgement will be displayed. Click *Close* to return to the Home Screen.

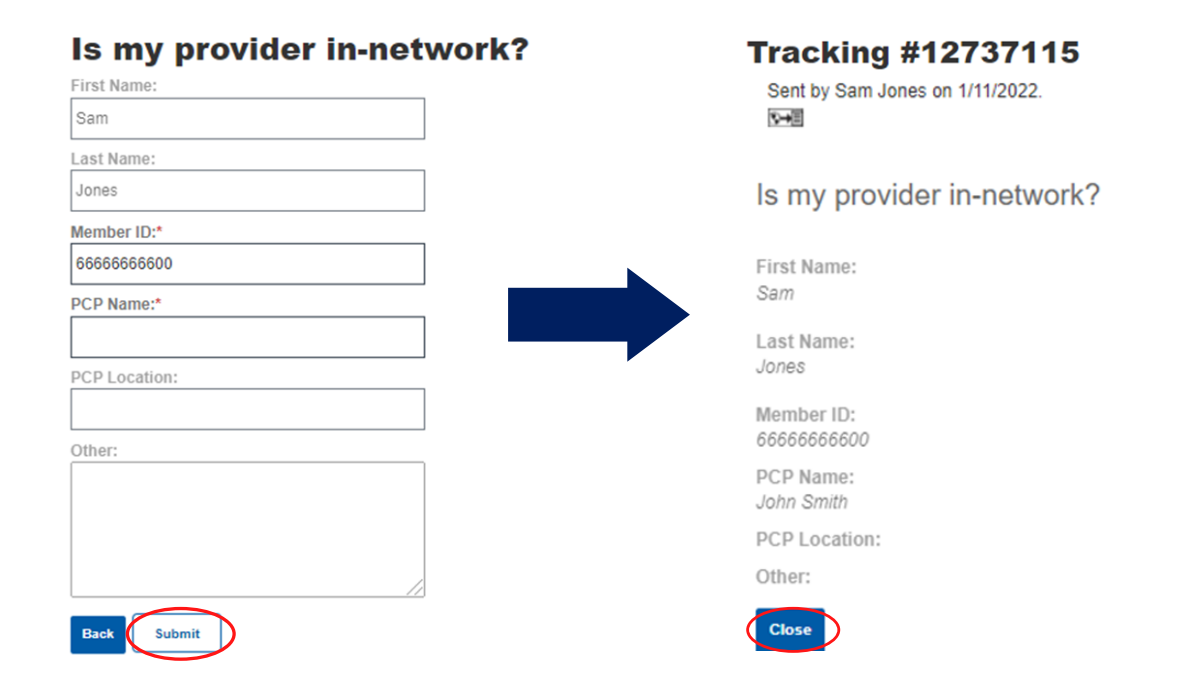

### **COVERAGE & BENEFITS**

| HOME         COVERAGE & BENEFITS         CLAIMS         FIND A PROVIDER         DOCUMENT | HOME COVERAGE & BENEFI |
|------------------------------------------------------------------------------------------|------------------------|
|------------------------------------------------------------------------------------------|------------------------|

### This tab will display the member's provider and personal demographics.

| Viewing Information for: Sam Jones         | ~                               |                             |                                 |
|--------------------------------------------|---------------------------------|-----------------------------|---------------------------------|
| View my ID Card                            |                                 |                             |                                 |
| Coverages and benefits                     | 5                               |                             |                                 |
| I have a general plan or coverage quection | ]                               |                             |                                 |
| Personal Info                              |                                 |                             |                                 |
| Member Name:                               | Sam Jones                       | Relationship to Subscriber: | Insured (Policyholder/Employee) |
| Member ID:                                 | 1111111100                      | SSN:                        | 111111110                       |
| Date of Birth                              | 1/5/1962                        | Gender:                     | M                               |
| Disabled:                                  |                                 |                             |                                 |
| Contact Info                               |                                 |                             |                                 |
| Main Address 1:                            | 4161 E 96th St                  |                             |                                 |
| Main Address 2:                            |                                 |                             |                                 |
| Main City:                                 | Indianapolis                    |                             |                                 |
| Main State:                                | IN                              |                             |                                 |
| Main Zip:                                  | 46240                           |                             |                                 |
|                                            |                                 |                             |                                 |
| Plan Info                                  |                                 |                             |                                 |
| Group Name:                                | Circle City                     | Group Number:               | 100                             |
| Member Number:                             | 1111111100                      | Date of Birth:              | 1/5/1962                        |
| Relationship:                              | Insured (Policyholder/Employee) |                             |                                 |

### This page displays the member out-of-pocket amounts.

Coverage Info

| DENTAL     |                 |                       |
|------------|-----------------|-----------------------|
| Plan Name: | Coverage Dates: | 1/1/2017 - 12/31/2017 |
| Statue:    |                 |                       |
| MEDICAL    |                 |                       |
| Plan Name: | Coverage Dates: | 1/1/2017 - 12/31/2017 |
| Statue:    |                 |                       |
| VISION     |                 |                       |
| Plan Name: | Coverage Dates: | 1/1/2018 - 12/31/9999 |
| Statue:    |                 |                       |
| DENTAL     |                 |                       |
| Plan Name: | Coverage Dates: | 1/1/2018 - 12/31/9999 |
| Statue:    |                 |                       |
| MEDICAL    |                 |                       |
| Plan Name: | Coverage Dates: | 1/1/2018 - 12/31/9999 |
| Statue:    |                 |                       |

#### Previous Year Balances

| NAME             | AMOUNT MET | MAX AMOUNT | PERCENT MET |
|------------------|------------|------------|-------------|
| Medical          | \$0.00     | \$500.00   |             |
| Medical          | \$300.00   | \$300.00   |             |
| Medical          | \$0.00     | \$500.00   |             |
| Medical          | \$0.00     | \$1,500.00 |             |
| Medical          | \$300.00   | \$600.00   |             |
| Medical          | \$0.00     | \$1,500.00 |             |
| Medical - Family | \$14.62    | \$1,000.00 |             |
| Medical - Family | \$900.00   | \$900.00   |             |
| Medical - Family | \$0.00     | \$1,000.00 |             |
| Medical - Family | \$0.00     | \$3,000.00 |             |
| Medical - Family | \$1,007.50 | \$1,800.00 |             |
| Medical - Family | \$0.00     | \$3,000.00 |             |

# FIND A PROVIDER

| HOME | COVERAGE & BENEFITS | CLAIMS | FIND A | PROVIDER | DOCUMENTS |
|------|---------------------|--------|--------|----------|-----------|
|      |                     |        |        |          |           |

Members can input the required information and click *Find A Provider* or click the *Facility* tab to find a facility.

| Provider Facility                                                                                                    |                                                                                                    |                                                                                                    |                       |                 |
|----------------------------------------------------------------------------------------------------|----------------------------------------------------------------------------------------------------|----------------------------------------------------------------------------------------------------|-----------------------|-----------------|
| Start Over                                                                                                    |                                                                                                    |                                                                                                    |                       | Find A Provider |
| Provider Search<br>By Location<br>Located<br>• Wo preference<br>• Within 10 Miles<br>• Only inside<br>- of -<br>Zip Code ?<br>Use current location | By Provider Detail Provider First Name ? Provider Last Name ? Provider Gender ? Male Female Any Gender | By Coverage and Care Requirements Network 2 Please Select Provider Type 2 Any Type Specialty 2 Any Specialty | O More Search Options |                 |
| Start Over                                                                                                    |                                                                                                    |                                                                                                    |                       | Find A Provider |

# DOCUMENTS

| HOME             | COVERAGE & BENEFITS   | CLAIMS                |                                      | FIND A PROVIDER | DOCUMENTS          |
|------------------|-----------------------|-----------------------|--------------------------------------|-----------------|--------------------|
|                  |                       |                       | _                                    |                 |                    |
| This tab pro     | ovides the member w   | ith import            | tant docu                            | ments regard    | ing their account. |
| Members c        | an access Line of Bus | iness, Gro            | up and P                             | lan Document    | s from this page.  |
| Line of Business | Documents             |                       |                                      |                 |                    |
| Name             | .21                   | <u>Size</u><br>289 KB | Date Modified<br>12/13/2021 8:50 A   | М               |                    |
| Group Document   | 'S                    |                       |                                      |                 |                    |
| Name             | 0                     | <u>Size</u><br>49 KB  | Date Modified<br>10/11/2021 12:23 PM |                 |                    |
| Plan Documents   |                       |                       |                                      |                 |                    |
| No files found.  |                       |                       |                                      |                 |                    |
| MESS             | SAGES                 |                       |                                      |                 |                    |
|                  |                       |                       |                                      |                 |                    |

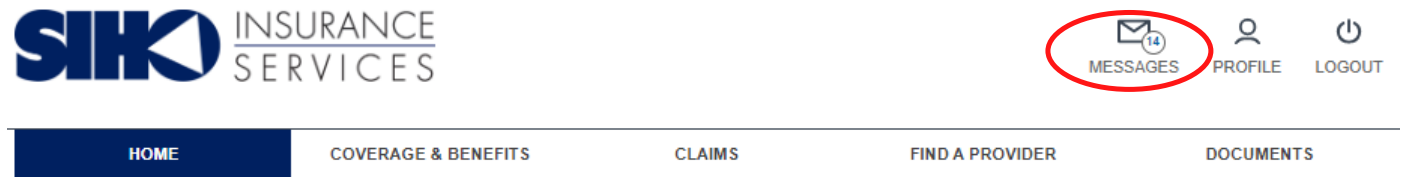

### The member can click on a message to see the details.

| Μ   | Messages                                                                                     |                        |              |                |            |       |        |  |
|-----|----------------------------------------------------------------------------------------------|------------------------|--------------|----------------|------------|-------|--------|--|
| Fil | Filter Messages                                                                              |                        |              |                |            |       |        |  |
| Q   | ≫ Search by Tracking # ▼ Folder All Messages ▼ Search Sort Results Tracking # ▼ Descending ▼ |                        |              |                |            |       |        |  |
| Mes | ssage List                                                                                   |                        |              |                |            |       |        |  |
|     | All Messages 🔥 Inbox (14) 🚿 Sent                                                             | Archived               |              |                |            |       |        |  |
|     | SUBJECT                                                                                      | FROM                   | UPDATED DATE | SUBMITTED DATE | TRACKING # | GROUP | STATUS |  |
|     | Re: Mobile General Question                                                                  | Cassandra Robinson     | 6/28/2022    | 6/28/2022      | 13684394   |       | Open   |  |
|     | Re: Mobile General Question                                                                  | Jaime Patrick-Slinkard | 4/22/2022    | 4/21/2022      | 13317954   |       | Open   |  |
|     | Re: Mobile General Question                                                                  | Jaime Patrick-Slinkard | 4/22/2022    | 4/21/2022      | 13317962   |       | Open   |  |
|     | Re: Mobile General Question                                                                  | Jaime Patrick-Slinkard | 4/22/2022    | 4/21/2022      | 13317903   |       | Open   |  |
|     | Re: Mobile General Question                                                                  | Jaime Patrick-Slinkard | 4/22/2022    | 4/21/2022      | 13317880   |       | Open   |  |
|     | Re: Mobile General Question                                                                  | Jaime Patrick-Slinkard | 4/22/2022    | 4/21/2022      | 13317853   |       | Open   |  |
|     | Member ID Card Request                                                                       | Member Services        | 3/22/2022    | 3/22/2022      | 13145330   | 300   | Done   |  |
|     | Re: Is my provider in-network                                                                | Jaime Patrick-Slinkard | 1/13/2022    | 1/11/2022      | 12737115   |       | Open   |  |
|     | Member ID Card Request                                                                       | Admin Team             | 1/11/2022    | 1/11/2022      | 12736749   | 300   | Done   |  |
|     | Re: Claim Questions                                                                          | Jaime Patrick-Slinkard | 12/20/2021   | 12/20/2021     | 12619523   |       | Open   |  |
|     |                                                                                              |                        | 1 2 "        |                |            |       |        |  |

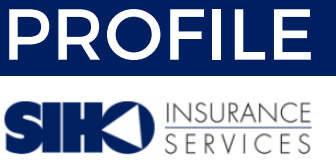

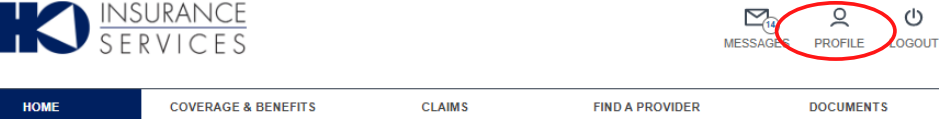

In the member's *Profile* screen, the member can manage their profile and security options.

| First Namo:                                                                                                    |
|----------------------------------------------------------------------------------------------------|
| sam<br>Last Nama-                                                                                                    |
| Jones                                                                                                    |
| "Username:                                                                                                    |
| testsamjoressiho                                                                                                    |
| Account created:<br>8/20/2020                                                                                                    |
| Email:<br>arion@healths.com                                                                                                    |
| Addrees:<br>4161 : 560 St<br>Indianapolis, IN 46240                                                                                                    |
| Update Account Information                                                                                                    |
| Security Information                                                                                                    |
| Change your password                                                                                                    |
| Please enter your current password in order to change any settings on this page.                                                                                                    |
| Current Password:                                                                                                    |
|                                                                                                    |
| New Password:                                                                                                    |
|                                                                                                    |
| Verify New Paseword:                                                                                                    |
|                                                                                                    |
| Security Questions                                                                                                    |
| In what city were you born? (Enter full name of city only) 👻                                                                                                    |
|                                                                                                    |
| What is the name of the first company you worked for?                                                                                                    |
|                                                                                                    |
|                                                                                                    |
| What is the first name of your oldest niece?                                                                                                    |
|                                                                                                    |
| Update teounty information                                                                                                    |
|                                                                                                    |
| Set up Two-Factor Authentication                                                                                                    |
| Two Factor Authentication or verification (2FA) is a security process in which the person provides two factors to verify they are who they say they are. For example, your existing username and<br>password as well as a one-time security code that is sent to a device you own. |
| For your security your plan requires that Two-Factor Authentication be configured, if you have any questions please contact your plan.                                                                                                    |
| Text message verification is currently set up with the following number:<br>(\$12) \$50-1347 <u>Change, your mobile number</u>                                                                                                    |
| Set up mobile app verification<br>A code will be generated by a mobile app like Google Authenticator, LastPass, or Authy.                                                                                                    |
| Set up email verification                                                                                                    |
| A code will be set it to your critical advances.                                                                                                    |
|                                                                                                    |
|                                                                                                    |
|                                                                                                    |
|                                                                                                    |
|                                                                                                    |

| SIKO INS<br>S E | <u>SURANCE</u><br>R V I C E S |        | ,               | MESSAGES PROFILE LOGOUT |
|-----------------|-------------------------------|--------|-----------------|-------------------------|
| HOME            | COVERAGE & BENEFITS           | CLAIMS | FIND A PROVIDER | DOCUMENTS               |

This will sign the member out of their account and will bring them back to the Sign In Screen.

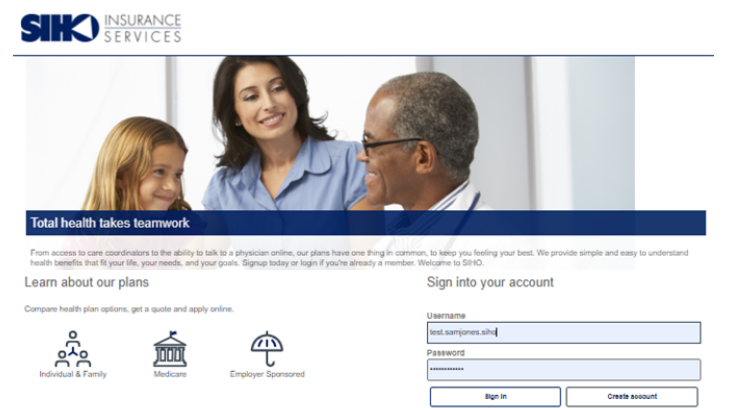